# Публикация и воспроизведение потока по WebRTC через TCP

- Описание
  - Поддерживаемые платформы и браузеры
  - Схема работы
- Последовательность выполнения операций (Call Flow)
- Настройка
  - Управление размерами буферов на прием и передачу
- Использование портов
   Краткое руководство по тестированию
- Известные проблемы
- Описание

Как правило, для передачи WebRTC медиаданных на транспортном уровне используется UDP. С одной стороны, это позволяет снизить задержки при передаче данных. С другой стороны, в результате потерь пакетов, качество высокобитрейтных FullHD и 4К трансляций снижается даже на относительно хороших каналах.

Если необходимо обеспечить качество WebRTC-трансляций, WCS позволяет использовать TCP на транспортном уровне в соответствии с RFC 4 571 и 6544.

#### Поддерживаемые платформы и браузеры

|         | Chrome | Firefox | Safari 11 | Edge |
|---------|--------|---------|-----------|------|
| Windows | +      | +       |           | +    |
| Mac OS  | +      | +       | +         |      |
| Android | +      | +       |           |      |
| iOS     | -      | -       | +         |      |

### Схема работы

#### Browser 1 - Publisher

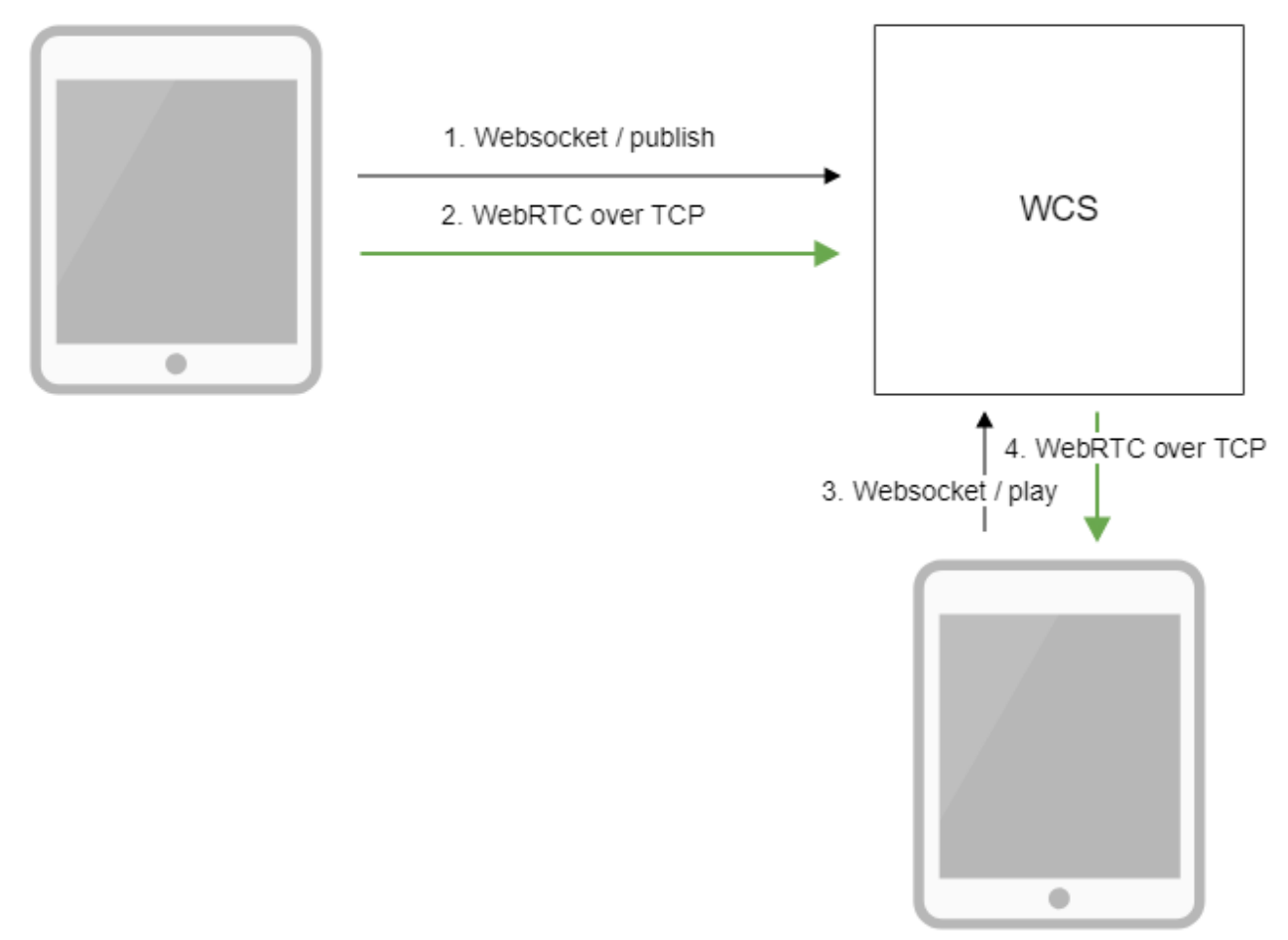

Browser 2 - Player

- Браузер соединяется с сервером по протоколу Websocket и отправляет команду publish.
   Браузер захватывает микрофон и камеру и отправляет WebRTC поток на сервер через TCP.
   Второй браузер устанавливает соединение также по Websocket и отправляет команду play.
   Второй браузер получает WebRTC поток через TCP и воспроизводит этот поток на странице.

## Последовательность выполнения операций (Call Flow)

Последовательность выполнения операций отличается отпубликации потока по WebRTCв части установки WebRTC соединения:

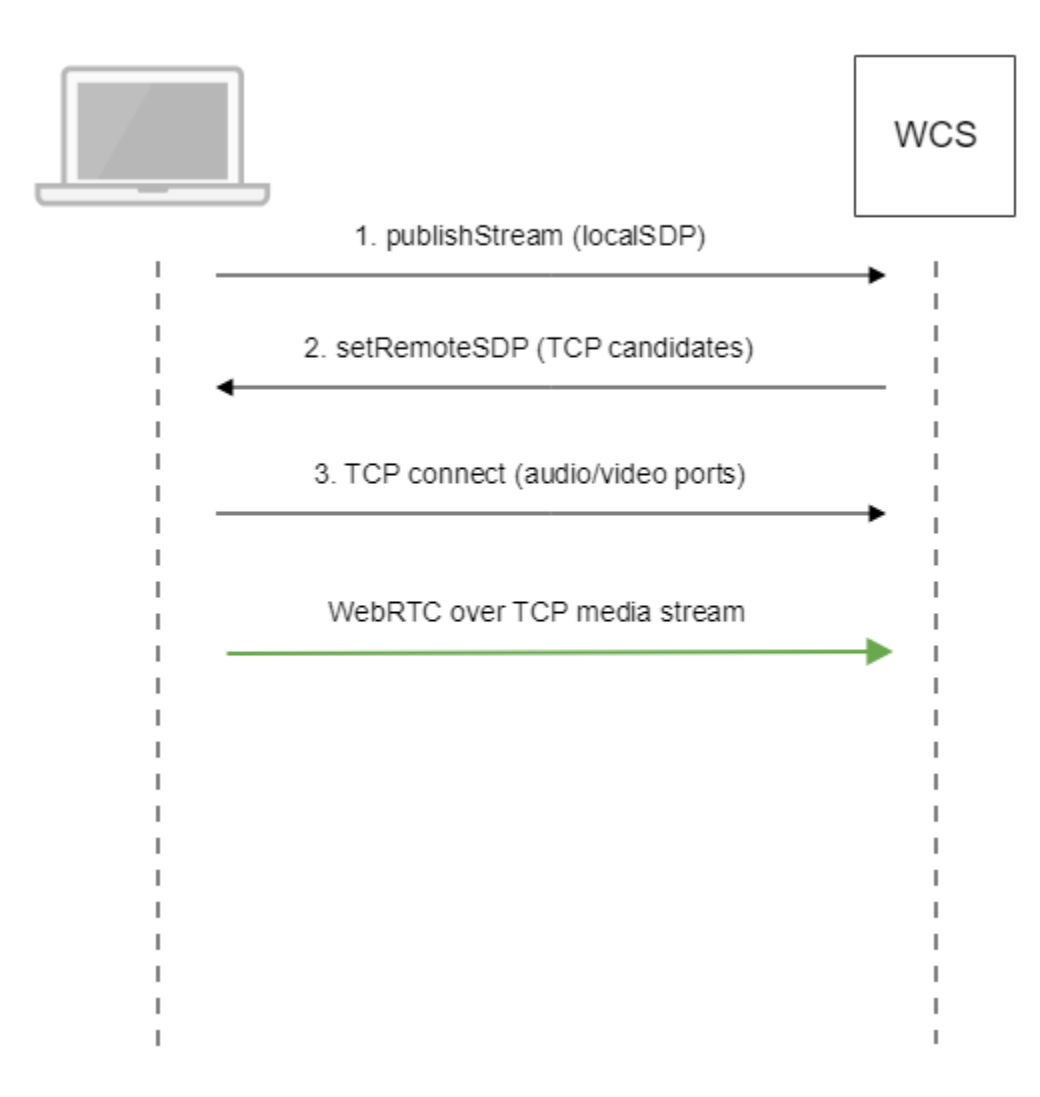

1. Клиент отправляет серверу предложение локального SDP по Websocket.

2. Клиент получает SDP от сервера. В SDP указываются TCP ICE-кандидаты:

```
v=0
o=Flashphoner 0 1545364895231 IN IP4 192.168.1.5
s=Flashphoner/1.0
c=IN IP4 192.168.1.5
t=0 0
m=audio 31038 RTP/SAVPF 111 8 9
c=IN IP4 192.168.1.5
. . .
a=candidate:1 1 tcp 2130706431 192.168.1.5 31038 typ host tcptype passive
a=candidate:1 2 tcp 2130706431 192.168.1.5 31038 typ host tcptype passive
a=end-of-candidates
. . .
m=video 31040 RTP/SAVPF 100 127 102 125 96
c=IN IP4 192.168.1.5
. . .
a=candidate:1 1 tcp 2130706431 192.168.1.5 31040 typ host tcptype passive
a=candidate:1 2 tcp 2130706431 192.168.1.5 31040 typ host tcptype passive
a=end-of-candidates
a=rtcp-mux
a=rtcp:31040 IN IP4 192.168.1.5
a=sendonly
a=ssrc:564293803 cname:rtp/video/1b951110-04d5-11e9-a8b5-19c6b1a7cdbb
```

Здесь 192.168.1.5 - IP адрес WCS сервера

3. Клиент устанавливает TCP соединение на порты для аудио и видео данных, указанные в SDP, и начинает передачу медиаданных.

Аналогично, последовательность выполнения операций при воспроизведении потока будет следующей:

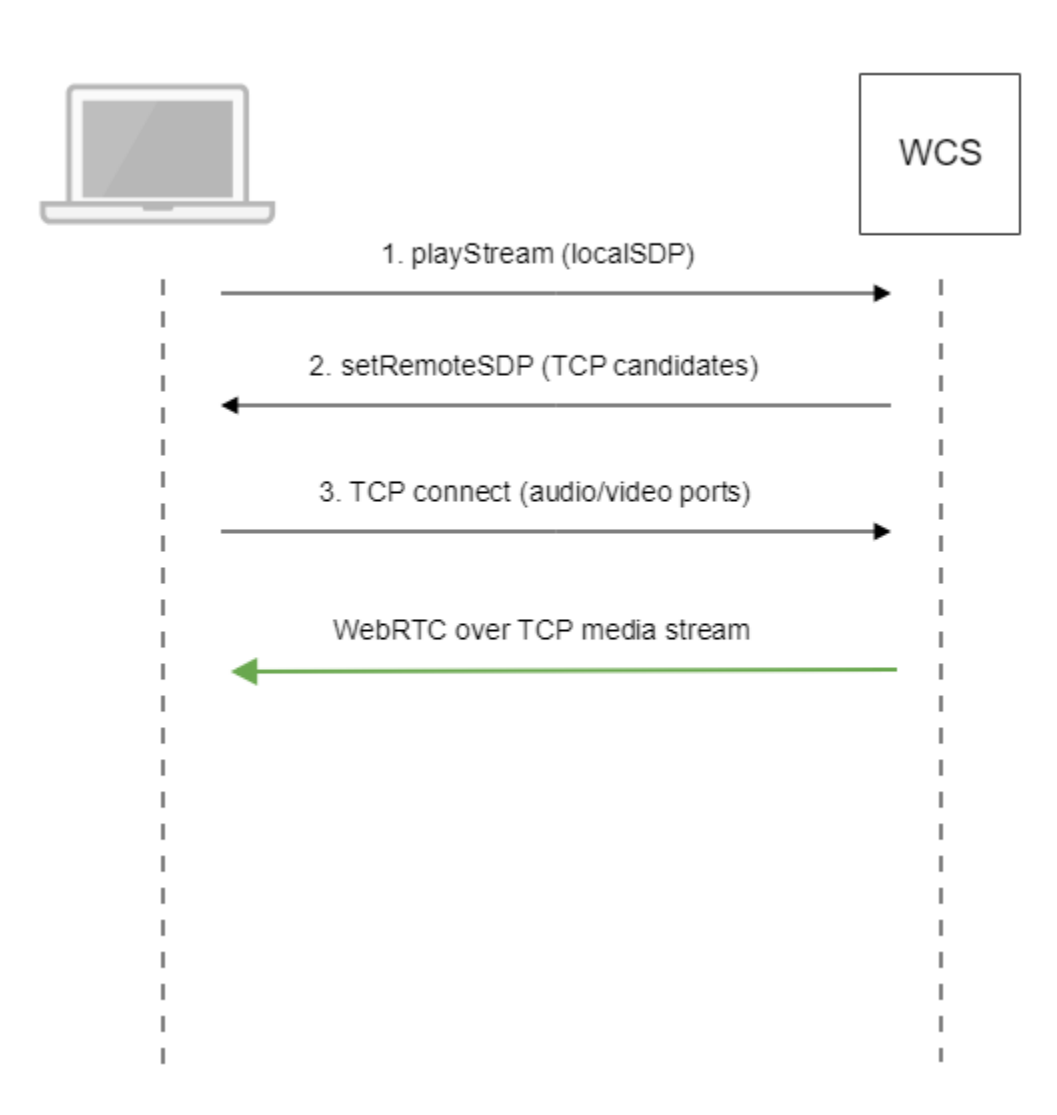

1. Клиент отправляет серверу предложение локального SDP по Websocket.

2. Клиент получает SDP от сервера. В SDP указываются TCP ICE-кандидаты.

3. Клиент устанавливает TCP соединение на порты для аудио и видео данных, указанные в SDP, и начинает прием медиаданных.

# Настройка

Использование WebRTC через TCPвключается настройкой в файле flashphoner.properties

ice\_tcp\_transport=true

### Управление размерами буферов на прием и передачу

Размеры буферов для приема и отправки данных настраиваются при помощи следующих параметров:

```
ice_tcp_send_buffer_size=1048576
ice_tcp_receive_buffer_size=1048576
```

По умолчанию, размеры буферов установлены в 1 Мб.

#### Использование портов

Для WebRTC через TCP используются TCP порты с номерами из диапазона, выделенного для WebRTC медиа портов

| media_port_from | =31001 |
|-----------------|--------|
| media_port_to   | =32000 |

# Краткое руководство по тестированию

1. Для теста используем:

- WCS сервер
- веб-приложение Two Way Streaming для публикации и воспроизведения потока в браузере Chrome

2. Откройте веб приложение Two Way Streaming, нажмите Connect, введите имя потока test и нажмите Publish. начнется публикация потока

| Two-way Streaming              |           |      |            |           |  |  |  |  |
|--------------------------------|-----------|------|------------|-----------|--|--|--|--|
| Local                          |           |      | Player     | -         |  |  |  |  |
|                                | ıyCam.com |      |            |           |  |  |  |  |
| test                           | Stop      | test | Play       | Available |  |  |  |  |
| PUBLISHING                     |           |      | STOPPED    |           |  |  |  |  |
| wss://p11.flashphoner.com:8443 |           |      | Disconnect |           |  |  |  |  |
| ESTABLISHED                    |           |      |            |           |  |  |  |  |

3. Чтобы убедиться, что поток отправляется на сервер, откройте chrome://webrtc-internals

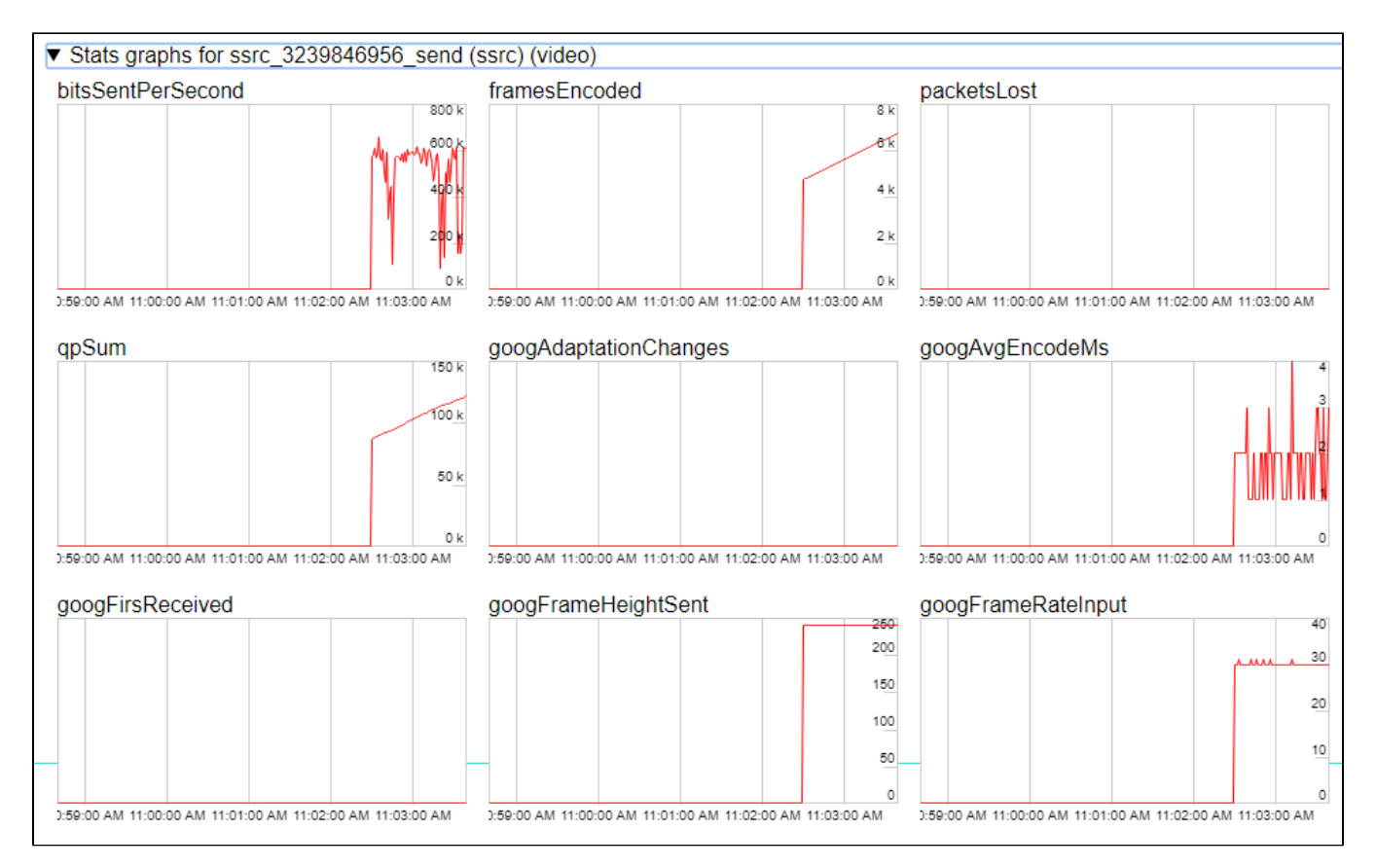

4. В окне Player введите имя потока test и нажмите Play. Начнется воспроизведение публикуемого потока.

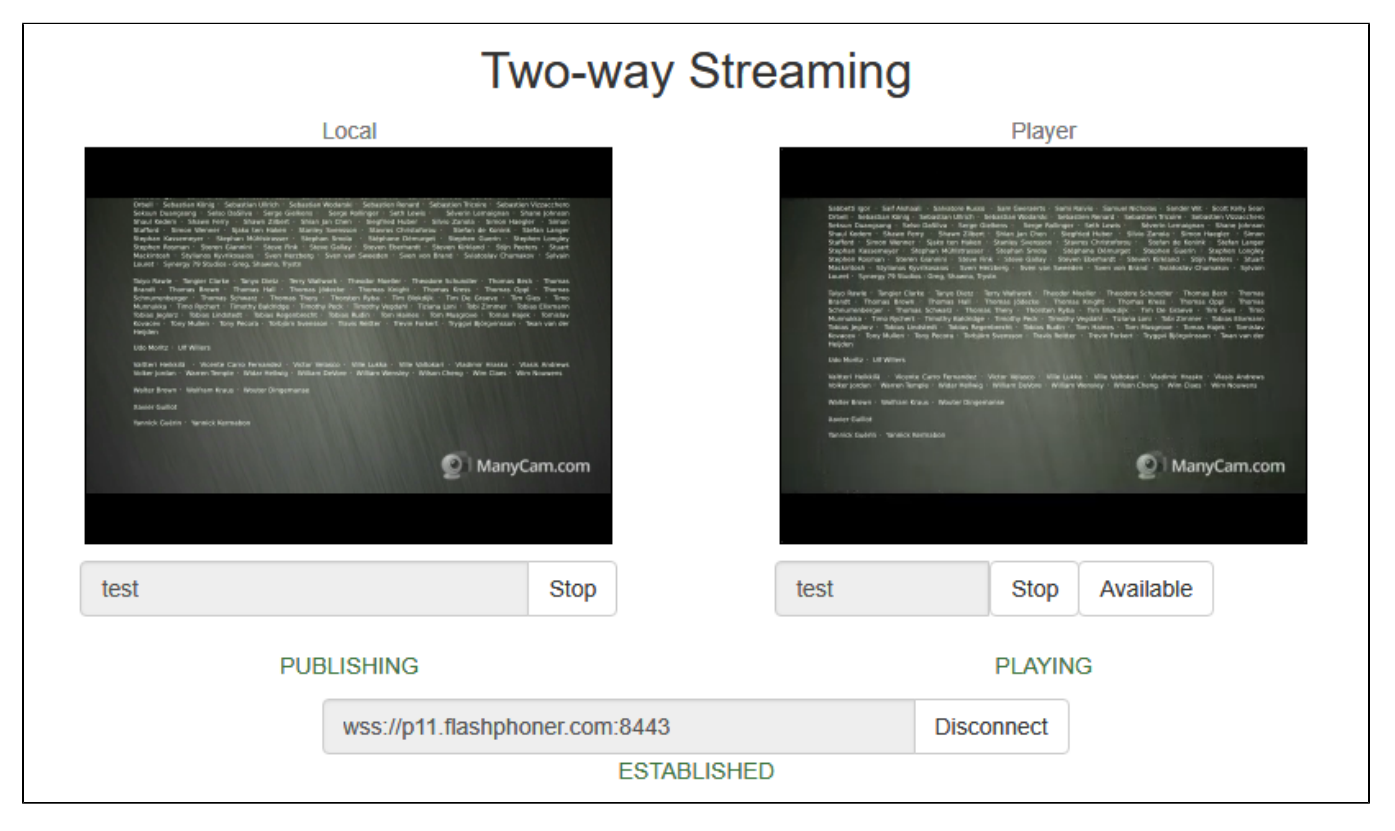

5. Графики воспроизведения

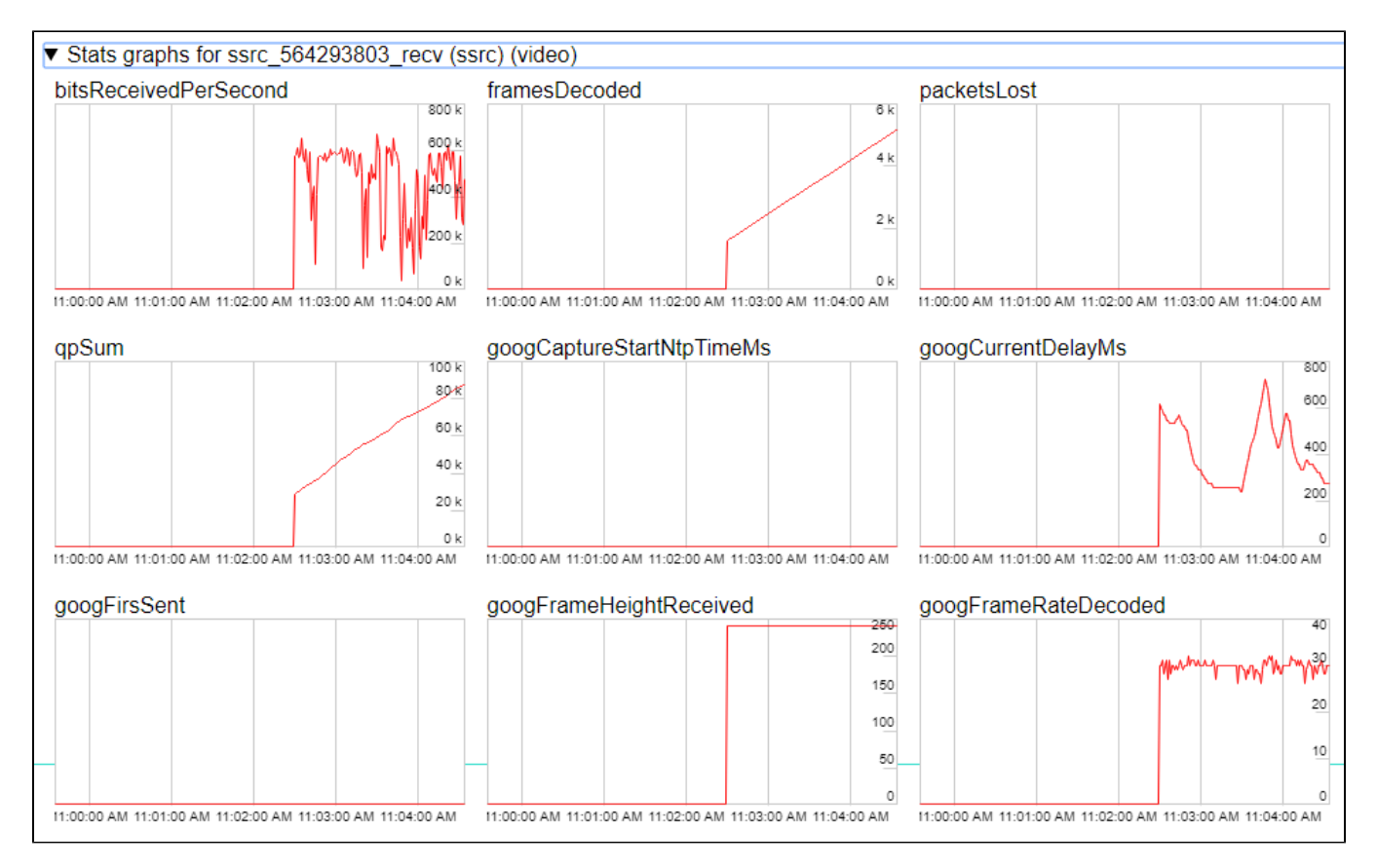

#### 6. Чтобы убедиться, что установлено ТСР соединение, выполните на сервере команду

netstat -np | grep ESTABLISHED

#### Результатом выполнения будут следующие строки

```
# Websocket session
          0 0 192.168.1.5:8443
                                         192.168.1.100:60289
                                                                   ESTABLISHED 7459/java
tcp
# publishing stream
tcp
          0
              0 192.168.1.5:31030
                                         192.168.1.100:60305
                                                                   ESTABLISHED 7459/java
          0
                 0 192.168.1.5:31032
                                         192.168.1.100:60307
                                                                   ESTABLISHED 7459/java
tcp
# playing stream
             112 192.168.1.5:31038
                                         192.168.1.100:60515
                                                                   ESTABLISHED 7459/java
tcp
          0
               817 192.168.1.5:31040
                                         192.168.1.100:60517
                                                                   ESTABLISHED 7459/java
tcp
          0
```

Здесь

- 192.168.1.5 IP адрес WCS сервера
- 192.168.1.100 IP адрес клиента

## Известные проблемы

1. WebRTC соединение не устанавливается в некоторых браузерах (MS Edge на Windows, Chrome на Ubuntu), если на ПК используется дополнительный сетевой интерфейс (VPN)

Симптомы: публикация и воспроизведение WebRTC через TCPне работают

Решение: отключить все дополнительные сетевые интерфейсы, кроме имеющего доступ к WCS серверу.